## **Downloading GPS Data to Shapefile**

This guide explains how to download data from a GPS unit and convert the data to a shapefile layer.

## **Download from GPS**

To download from a GPS unit, QGIS requires the freeware program GPSBabel to be installed on the computer. The download file is called GPSBabel-1.4.2-Setup.exe and can be found on the Christmas Island GIS (or on the DVD) at the following path: <u>\\CIGIS\software\Freeware\GPSBabel-1.4.2-Setup.exe</u>

- 1. Double click the .exe file. The following window will open.
- 2. Select Run.

| File Dow | nload - Security Warning 🛛 🛛 🔀                                                                                                    |
|----------|----------------------------------------------------------------------------------------------------|
| Do you   | want to run or save this file?                                                                                                    |
|          | Name: GP5Babel-1.4.2-Setup.exe<br>Type: Application, 9.96MB<br>From: www.gpsbabel.org<br><u>Run S</u> ave Cancel                                                                                |
| •        | While files from the Internet can be useful, this file type can<br>potentially harm your computer. If you do not trust the source, do not<br>run or save this software. <u>What's the risk?</u> |

- 3. The download wizard will automatically open.
- 4. Use the setup wizard to guide you through the install process.
- 5. On the last screen select the option to create a shortcut on your desktop.
- 6. GPSBabel will be installed on your computer and the icon will appear as a shortcut on your desktop.

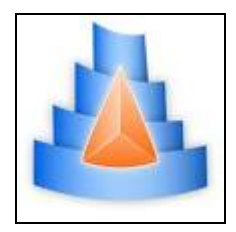

- 7. Connect your GPS device to the computer.
- 8. Open GPSBabel.

## 9. In the *Input* box:

- a. Select *Device*.b. From within the *Format* drop-down list select the type of GPS device you are using.

| 🛓 GPSBabel                                                    |                                                                                                    |               |
|---------------------------------------------------------------|----------------------------------------------------------------------------------------------------|---------------|
| File Help                                                     |                                                                                                    |               |
| Input<br>File Device Format<br>Device Name: usb: V<br>Options | Garmin serial/USB protocol<br>Brauniger IQ Series Barograph Download<br>DeLorme PN-20/PN-30/PN-40 USB protocol<br>Garmin serial/USB protocol<br>GlobalSat DG-100/BT-335 Download<br>Holux M-241 (MTK based) download |               |
| Translation Options                                           | Magellan serial protocol<br>MTK Logger (Blue 747,0starz BT-1000,) download<br>NaviGPS GT-11/BGT-11 Download<br>SkyTraq Venus based loggers (download)<br>Wintec WBT-100/200 GPS Download                             | )             |
| File Name       Options                                       |                                                                                                    |               |
|                                                               |                                                                                                    |               |
|                                                               |                                                                                                    |               |
|                                                               |                                                                                                    |               |
|                                                               |                                                                                                    |               |
|                                                               |                                                                                                    | Close 🕹 Apply |

10. Select 'usb' from the Device Name drop-down list.

| 4 GPSBabel                                         |              |
|----------------------------------------------------|--------------|
| File Help                                          |              |
| Input                                              |              |
| O File  O Device Format Garmin serial/USB protocol | ~            |
| Device Name: usb:                                  |              |
| Options                                            |              |
| Translation Options                                |              |
| 🚦 🗹 Waypoints 📲 🗹 Routes 🚦 🗹 Tracks 💚 🛛 Filters    | More Options |
| Output                                             |              |
| File O Device Format GPX XML                       | ~            |
| File Name                                          |              |
| Options                                            |              |
|                                                    |              |
|                                                    |              |
|                                                    |              |
|                                                    |              |
|                                                    |              |
|                                                    |              |
|                                                    |              |
|                                                    |              |
|                                                    |              |
| Close                                              | 🛃 Apply      |
|                                                    |              |

- 11. In the *Translation Options* box:

  - a. Select the data types you would like to download.b. Use the *Filters* options if you wish to download data from a specific date.

| d GPSBabel                                        |              |
|---------------------------------------------------|--------------|
| File Help                                         |              |
| / Input                                           |              |
| O File O Device Format Garmin serial/USB protocol | ~            |
| Device Name: usb: 💌                               |              |
| Options                                           |              |
| Translation Options                               | More Options |
| File O Device Format GPX XML                      | ~            |
| File Name                                         |              |
| Options                                           |              |
|                                                   |              |
|                                                   |              |
|                                                   |              |
|                                                   |              |
|                                                   |              |
|                                                   |              |
|                                                   |              |
|                                                   |              |
| Clos                                              | e 🕢 Apply    |
|                                                   |              |

- 12. In the *Output* box:
  - a. From the Format drop-down list, select GPX XML.

| 🛦 GPSBabel                                                                                                    |              |
|----------------------------------------------------------------------------------------------------|--------------|
| File Help                                                                                                    |              |
| Input<br>File O Device Format Garmin serial/USB protocol<br>Device Name: usb:                                                                                                    | ~            |
| Options                                                                                                    |              |
| Translation Options                                                                                                    | More Options |
| Output                                                                                                    |              |
| File Device Format GPX XML     Google Navigator Tracklines (.trl)     GoPal GPS track log (.trk)     Goplot5     GP5 TrackMaker     GPSBabel arc filter file     GpsDrive Format for Tracks |              |
| GPSman<br>GPSPilot Tracker for Palm/OS<br>gpsutil<br>GPX XML                                                                                                    |              |
|                                                                                                    |              |
| Close                                                                                                    | Apply        |

- b. Click the *File name* button and navigate to the location you would like the data to be saved. Give the download data a name and then click save.
- c. Click Apply.

| ▲ GPSBabel                                            |              |
|-------------------------------------------------------|--------------|
| File Help                                             |              |
| Input                                                 |              |
| C File O Device Format Garmin serial/USB protocol     | ~            |
| Device Name: usb:                                     |              |
| Options                                               |              |
| Translation Options                                   |              |
| 🚦 🗹 Waypoints 🛛 🚦 🗹 Routes 🛛 🚦 🗹 Tracks 🛛 💞 🛛 Filters | More Options |
| Output                                                |              |
| File Device Format GPX XML                            | ~            |
| File Name test                                        |              |
| Options                                               |              |
|                                                       |              |
|                                                       |              |
|                                                       |              |
|                                                       |              |
|                                                       |              |
|                                                       |              |
|                                                       |              |
|                                                       |              |
|                                                       |              |
| Close                                                 | 🛃 Apply      |
|                                                       |              |

13. A message will appear stating that the translation was successful.

| A GPSBabel                                               |                                         |
|----------------------------------------------------------|-----------------------------------------|
| File Help                                                |                                         |
| Input<br>File O Device Format Garmin serial/USB protocol | · · · · · · · · · · · · · · · · · · ·   |
| Device Name: usb:                                        |                                         |
| Options                                                  |                                         |
| Translation Options                                      |                                         |
| 🖁 🗹 Waypoints 📲 🗹 Routes 🚦 🗹 Tracks 💞 Filters            | More Options                            |
| Output                                                   | ]                                       |
| File O Device Format GPX XML                             | ×                                       |
| File Name test                                           |                                         |
| Options                                                  |                                         |
| gpsbabel -w -r -t -i garmin -f usb: -o gpx -F test       |                                         |
| Translation successful                                   | Output of GPSBabel translation process. |
|                                                          |                                         |
|                                                          |                                         |
|                                                          |                                         |
|                                                          |                                         |
|                                                          |                                         |
|                                                          |                                         |
|                                                          | Close S Apply                           |
|                                                          |                                         |

## Convert .GPX to Shapefile (.shp)

Conversion of the previously created .GPX file to shapefile is carried out in QGIS. The plugin *OGR Layer Converter* must be turned on. Open QGIS and follow these steps to turn on *OGR Layer Converter*.

1. In the top menu bar click *Plugins>Manage plugins*. The QGIS Plugin Manager will open.

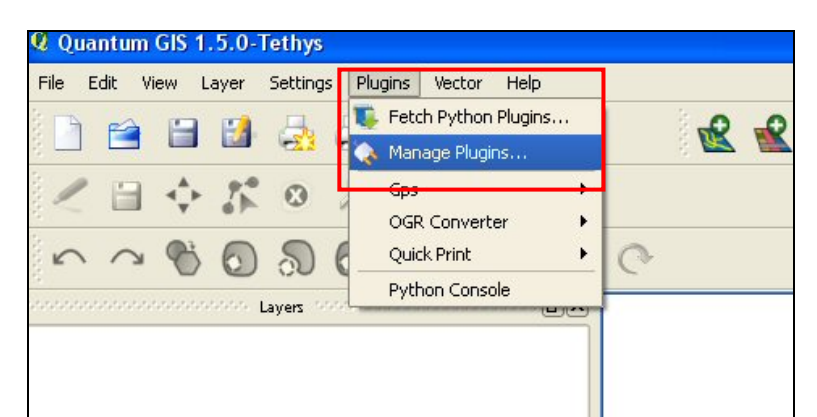

| <b>Q</b> QGIS Plugin Manager                                                                               |                                         | ? 🔀    |
|----------------------------------------------------------------------------------------------------|-----------------------------------------|--------|
| Eilter                                                                                                    |                                         | )      |
| Georeferencer GDAL<br>Georeferencing rasters using GDAL                                                    |                                         |        |
| Interpolation plugin                                                                                       | ayer                                    |        |
| MapServer Export (Version 0.4.3) Export a saved QGIS project file to a MapServer map file                  | e                                       |        |
| NorthArrow<br>Displays a porth arrow overlayed opto the map                                                |                                         | \$\$\$ |
| OGR Layer Converter<br>Translates vector layers between formats supported by                               | OGR library                             |        |
| OpenStreetMap plugin (Version 0.5)<br>Viewer and editor for OpenStreetMap data<br>Oracle Spatial GeoRaster |                                         | •      |
| Plugin Directory: C:/OSGeo4W/apps/ggis/plugins                                                             |                                         |        |
| ОК                                                                                                    | <u>S</u> elect All <u>C</u> lear All Ca | ancel  |

- 2. Select the box next to OGR Layer Converter. Click ok. The plugin has been turned on.
- 3. Close the QGIS Plugin Manager.

To convert GPX to Shapefile:

4. From the top menu bar click *Plugins > OGR Converter > Run OGR Layer Converter*. The OGR Layer Converter will open.

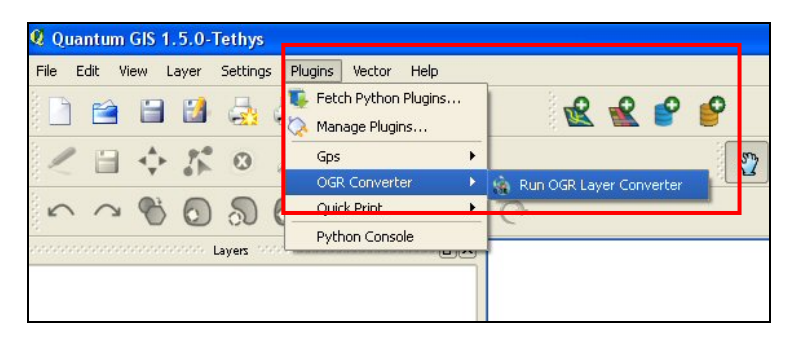

- 5. In the Source box:
  - a. Select GPX from the Format drop-down list.
  - b. In the *Dataset* row, enter the path (or use browse) to locate where you saved the GPX files created using GPSBabel.

| Format AV<br>AV<br>Dataset CS<br>Layer CS<br>Target Gr          | /CBin<br>/CEin<br>/CE00<br>IA<br>W<br>W<br>SN<br>RI Shapefile<br>1L                               |
|-----------------------------------------------------------------|---------------------------------------------------------------------------------------------------|
| Format AV<br>AV<br>Dataset CS<br>Layer CS<br>Target Gr          | ACBin CEDIO CEDIO IA SN RI Shapefile 1L T                                                         |
| Dataset CS<br>Layer ES<br>Target GM                             | /CBin<br>/CE00<br>IA<br>W<br>RI Shapefile<br>1L                                                   |
| Dataset CS<br>Layer ES<br>GM<br>Target G                        | N<br>N<br>RI Shapefile<br>1L                                                                      |
| Layer ES<br>GN<br>Target G                                      | RI Shapefile<br>1L<br>1 <del>1</del>                                                              |
| Target G                                                        | 1 <b>1</b>                                                                                        |
| Ge                                                              |                                                                                                   |
|                                                                 | 0.<br>10.000                                                                                      |
| Format Ge                                                       | eoconcept                                                                                         |
| Dataset                                                         | Browse                                                                                            |
| Layer                                                           |                                                                                                   |
| OGR Layer C                                                     | ionverter ?                                                                                       |
| Dodreo                                                          |                                                                                                   |
| _                                                               |                                                                                                   |
| Format                                                          | ×                                                                                                 |
| Format GF                                                       | × ▼<br>File ○ Directory ○ Remote source                                                           |
| Format GF<br>Dataset                                            | File     Directory     Remote source       Browse                                                 |
| Format Gr<br>Dataset Layer                                      | PX ▼<br>File ○ Directory ○ Remote source Browse                                                   |
| Format Gr<br>Dataset Layer                                      | File O Directory O Remote source       Browse                                                     |
| Format Gr<br>Dataset<br>Layer<br>Target<br>Format Br            | PX ▼<br>File O Directory O Remote source Browse  ✓                                                |
| Format Gr<br>Dataset<br>Layer<br>Target<br>Format Br<br>Dataset | PX ▼<br>File O Directory O Remote source Browse IA File O Directory O Remote source Browse Browse |

- 6. In the Target box:
  - a. From the Format drop-down list select ESRI Shapefile (see image over page).
  - b. In the *Dataset* row enter (or use browse) to locate where you would like the new shapefile layer to be saved.
  - c. In the Layer row specify what you would like the new shapefile to be named.

| OGR Lay           | er Converter                                                | ?    |
|-------------------|-------------------------------------------------------------|------|
| Source            |                                                             |      |
| Format            | GPX                                                         | -    |
|                   | File      Directory      Remote source                      |      |
| Dataset           | /INNT/Profiles/geoscience/Desktop/GP5 QGI5_Kristen/test.gpx | vse  |
| Layer             | waypoints                                                   | -    |
| Target<br>Format  | ESRI Shapefile                                              | •    |
| Format<br>Dataset | ESRI Shapefile<br>BNA<br>CSV                                | -    |
| Layer             | DGN<br>ESRI Shapefile<br>GM                                 | 1111 |
|                   | GMT<br>GPX<br>GeoJSON                                       |      |
|                   | Geoconcept<br>Interlis 1<br>Interlis 2                      | ÷    |

| Source  |                                                             |        |
|---------|-------------------------------------------------------------|--------|
| Format  | GPX                                                         | -      |
|         | File      Directory      Remote source                      |        |
| Dataset | /INNT/Profiles/geoscience/Desktop/GP5 QGI5_Kristen/test.gpx | Browse |
| Layer   | waypoints                                                   | -      |
| Target  |                                                             |        |
| Format  | ESRI Shapefile                                              | +      |
| Dataset | C:/WINNT/Profiles/geoscience/Desktop/GP5 QGIS_Kristen       | Browse |
| Layer   | test                                                        |        |
|         |                                                             |        |

- 7. Click Ok. QGIS will create the shapefile layer of you data.
- 8. If the conversion was successful the following message will display.

| <b>Q</b> OGR | Layer Converter 🛛 🛛                       |
|--------------|-------------------------------------------|
| (į)          | Successfully translated layer 'waypoints' |
|              | ОК                                        |

9. Add the newly created shapefile to QGIS as a vector layer.

If your data does not display in the correct location please see the Coordinate Reference Systems in Quantum GIS guide.